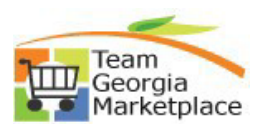

## 9.2.38 Create Contract Renewal

• Use this check list to create a Contract Renewal within a Contract in Supplier Contracts module. For **more in depth detail refer to your training documentation.** 

| Step # | Do This:                                                                                    |
|--------|---------------------------------------------------------------------------------------------|
| 1.     | Log onto PeopleSoft and then click on the Procurement tile.                                 |
|        | Procurement                                                                                 |
|        |                                                                                             |
| 2.     | From the Supplier Contracts menu select the Contract Entry link                             |
|        | The Contract Entry page will display                                                        |
|        |                                                                                             |
|        | Supplier Contracts                                                                          |
|        | Contract Entry                                                                              |
|        | Document Management                                                                         |
|        | Update Agreement                                                                            |
|        |                                                                                             |
| 3.     | Select Find Existing Value                                                                  |
|        |                                                                                             |
| 4.     | SetID=STATE in all contract types                                                           |
| 5      | Select your contract from the search results                                                |
| 5.     | Click an entry in the Contract ID column                                                    |
| 6.     | Click the Status list.                                                                      |
|        | Set the status to "Open"                                                                    |
| 7.     | Enter new expiration date                                                                   |
|        | • Click the date icon to select a date                                                      |
| 8.     | Deselect the Initial Period option.                                                         |
|        | Remove the checkmark                                                                        |
| 9.     | Click the <b>Renewals</b> link.                                                             |
| 10     | Click the Demonsel Status down down                                                         |
| 10.    | Select Renewal                                                                              |
| 11     | Enter the desired information into the <b>Renewal #</b> field. Enter a valid value e.g. "1" |
| 11.    | Enter the desired information into the Kenewar # neid. Enter a valid value e.g. 1.          |
| 12.    | Enter the desired information into the <b>of</b> field. Enter a valid value e.g. "4".       |
|        |                                                                                             |
| 13.    | Enter the Renewal from date                                                                 |
|        | • Click the date icon to select a date                                                      |
| 14.    | Enter the Renewal To date                                                                   |
|        | • Click the date icon to select a date                                                      |
| 15.    | Click OK                                                                                    |
|        |                                                                                             |

| 16. | Set status back to Approved |
|-----|-----------------------------|
| 17. | Click SAVE                  |